# ☆ダウンロードの前の注意事項

- (注1. 下記の説明は、Microsoft Edge(新版)を前提としています、また同じブラウザでも環境によって表示が変わることがあります。
- 注2. セキュリティソフトによりダウンロードの実行が阻害されることがございます、この場合はセキュリティソフトの動作を 一時的に止めるなどの対処を、お願いいたします。
- 注3. 下記の「~~~」の部分はソフトにより変わります。
- 注4. 下記「~~~.exe」は「~~~(1).exe」のように表示されることがあります。)

※日本語OSにてご利用ください。

※OSの設定により表示されるメッセージが文字化けを起こす、あるいはインストールに失敗することがあります。

下記の設定にご注意ください。

### ・Windows10の場合

- 1. Windowsの「設定」->「時刻と言語」->「地域」の「国または地域」が「日本」であること。
- 2. Windowsの「設定」->「時刻と言語」->「地域」の「地域設定」が「日本語(日本)」であること。
- 3. Windowsの「設定」->「時刻と言語」->「言語」の「Windowsの表示言語」が「日本語」であること。

#### ・Windows11の場合

- 1. Windowsの「設定」->「時刻と言語」->「言語と地域」の「Windowsの表示言語」が「日本語」であること。
- 2. Windowsの「設定」->「時刻と言語」->「言語と地域」の「国または地域」が「日本」であること。
- 3. Windowsの「設定」->「時刻と言語」->「言語と地域」の「地域設定」が「おすすめ」であること。

## ・Windows10,Windows11共通

- 4. Windowsの「コントロールパネル」->「日付、時刻、数値形式の変更」->「地域」ウィンドウと進み 「管理タブ」内の「システムロケールの変更(C)…」をクリックします。
  - ・「地域の設定」ウィンドウ内の「現在のシステムロケール(C):」の設定が「日本語(日本)」であること。
  - ・「地域の設定」ウィンドウ内の「ベータ:ワールドワイド言語サポートで Unicode UTF-8 を使用(U)」に チェックが付いていないこと。

## ☆ダウンロードからインストール

- 弊社よりお送りいたしましたメールのダウンロードのためのURLをクリックして頂くか、またはhttp://から始まり.exeまでを 範囲選択・コピーしブラウザのアドレスバーに張り付け、「Enter」キーをキーインします。 「ダウンロード」という小さなウィンドウが表示されます。
- 2. 上記1で表示された「ダウンロード」という小さなウィンドウ内に、「~を安全にダウンロードすることはできません」が 表示された場合、この「~を安全にダウンロードすることはできません」にマウスカーソルをあてると、 ゴミ箱のアイコンと「・・・」というボタンが表示されます、この「・・・」クリックしてください。
- 3. 表示されたメニューより「保存」をクリックします。
- 「このファイルは安全にダウンロードでいません」と表示されているウィンドウが表示されます、
   「保持する」をクリックします。
- 5. 「~~~.exeは一般的ダウンロードされていません。~~~.exeを開く前に、 信頼できることを確認してください。」と表示された場合、

```
この「~~~.exeは一般的ダウンロードされていません。~~~.exeを開く前に、
信頼できることを確認してください。」にマウスカーソルをあてると、
ゴミ箱のアイコンと「・・・」というボタンが表示されます、
この「・・・」クリックしてください。
```

・ここで「~~~.exeは一般的ダウンロードされていません。・・・」が表示されず、 ダウンロードの画面に戻った場合は、手順9に進みます。

6. 表示されたメニューより「保存」をクリックします。

7. 「~~~.exeを開く前に、信頼できることを確認してください」と表示されている ウィンドウが表示されます、このウィンドウ内の「詳細表示」をクリックします。

- 8. 「保持する」、「このアプリは安全であることを報告する」、「詳細情報」と表示されます、 この中の「保持する」をクリックします。
- 9. ダウンロードの画面に戻ります、この中の「~~~.exe」の 下に表示されている「ファイルを開く」をクリックします。
- 少し時間をおいて「WindowsによてPCが保護されました」の画面が表示されましたら、「詳細情報」を クリックします。 「WindowsによてPCが保護されました」が表示されない場合12に進みます。
- 11. 「実行」ボタンが表示されます、この「実行」ボタンをクリックします。
- 12. 「圧縮解除経路」と表示されているウィンドウが起動します、 「圧縮解除(E)」ボタンをクリックします。
- 13. 圧縮解除が始まります。
- 「~~~\_DownLoad」というフォルダの内容が表示されます、
   この中のソフト名フォルダ(例. ChineseWrite11)をダブルクリックし、その内容を表示ください。
- ダブルクリックされてフォルダの内容が表示されます。
   「setup.exe」をダブルクリックし、実行してください。
- 注. Windowsの設定により拡張子「.exe」が表示される場合と、されない場合があります。 また、「setup」というファイル名は複数あります、ファイルの種類が「アプリケーション」になっているものを選択してください。
- 16. 「ユーザーアカウント制御」のウィンドウが表示されますので「はい」をクリックします。
- 17. 「~~~~セットアップへようこそ」が表示されます、「次へ(N)>」をクリックします。
- 使用許諾契約の画面が表示されます。
   「使用許諾契約の全条項に同意します(A)」を選択し、「次へ(N)>」をクリックします。
- 19. 「ユーザー情報」入力画面が表示されます。
- 20.「登録No」, 「プロダクトキー」を入力し、「次へ(N)>」をクリックします。
- 21. 「セットアップタイプ」画面が表示されます。 通常はそのまま「次へ(N)>」をクリックします。
- 22. 「インストール準備の完了」画面が表示されます、「インストール」をクリックします。

23. インストールがすすみます。

24. 「アドイン設定」画面が表示されるソフトがあります、必要な場合はチェックを入れていただき、「閉じる」をクリックします。

25. ライセンス登録を促す画面が表示されます、「はい(Y)」をクリックします。

26. ライセンス登録が正常に終了すると、「ライセンス登録が完了しました。」の画面が常時されます、「OK」をクリックします。

27. 「InstallShield Wizard の完了」画面が表示されます、「完了」をクリックしパソコンを再起動してください。